# ≧臺灣港務股份有限公司 港灣反核埠系統建置案

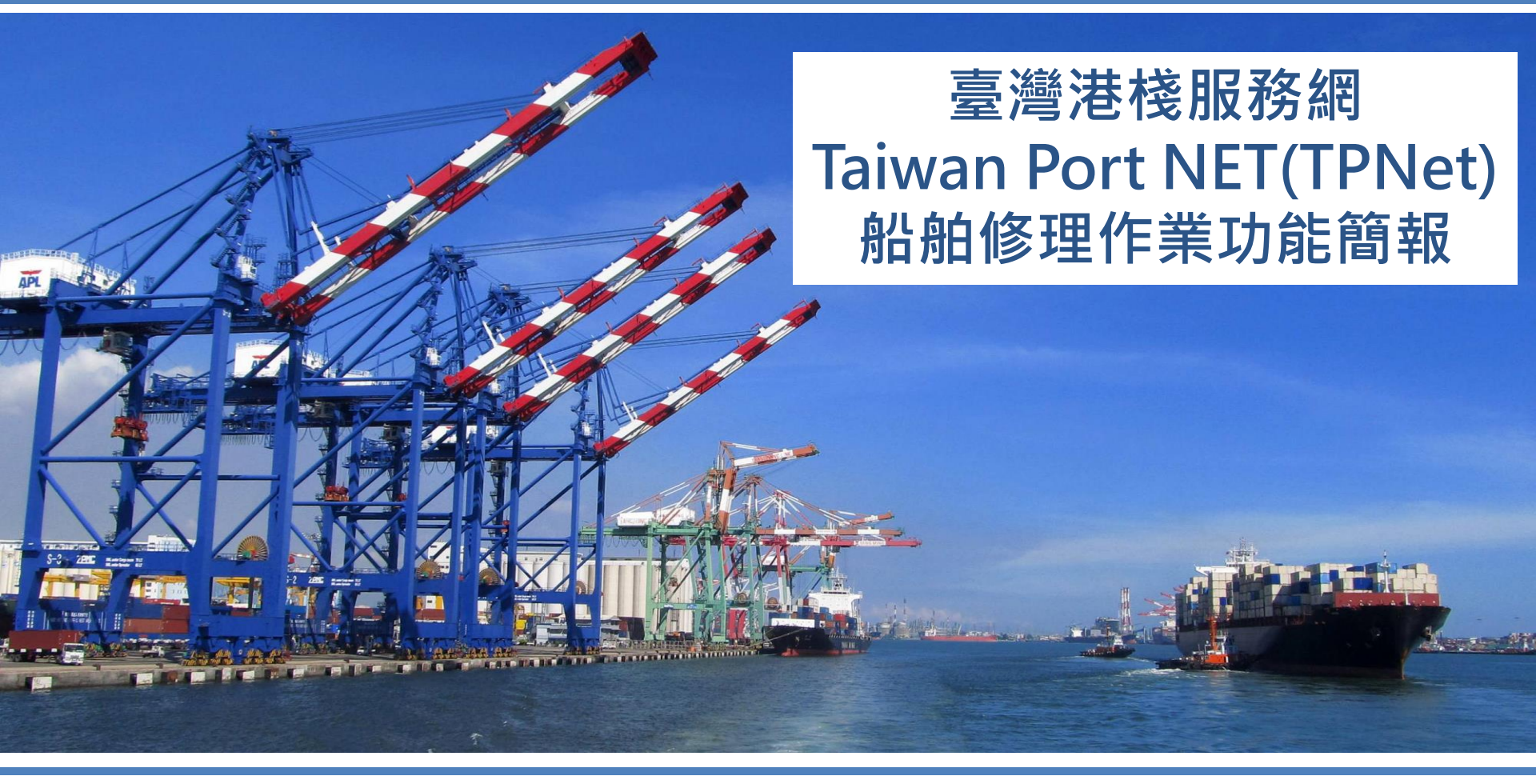

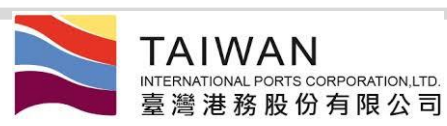

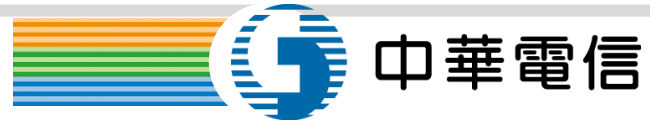

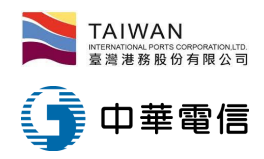

簡報大綱

>HOP\_C013 船舶修理申請作業
 >HOP\_C025 港區工作業者申請單查詢
 >REP\_BX083 港區業者工作月報表-船舶修理

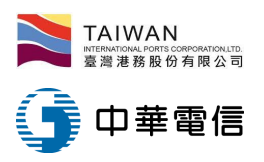

#### 船舶修理申請作業(1/10)

- 作業流程:
  - 船代先申請:作業申辦→港灣作業申請→港灣服務申請單
    - 輸入簽證編號→選擇靠泊計畫→+各項服務申請→船舶修理→存檔送
       →修理業者填寫
  - 船舶修理業者:
    - 作業申辦→(申請者)暫存匣→填寫維修業者相關資料
      - 存檔→(維修業者)暫存匣
  - 提送→(維修業者)送件匣→(審核者)收件匣
     港務公司:
    - 作業申辦→(審核者)收件匣→審核維修單
      - 審查通過 → (維修業者)核准匣
      - 審查退回→ (維修業者)收件匣

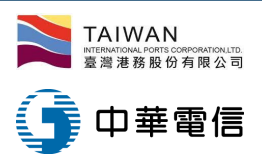

船舶修理申請作業(2/10)

- 船代申請作業:作業申辦→港灣作業申請→港灣服務申請單
  - 輸入簽證編號→選擇靠泊計畫→+各項服務申請→船舶修理→存檔(取得申請單編號)→送修理業者填寫

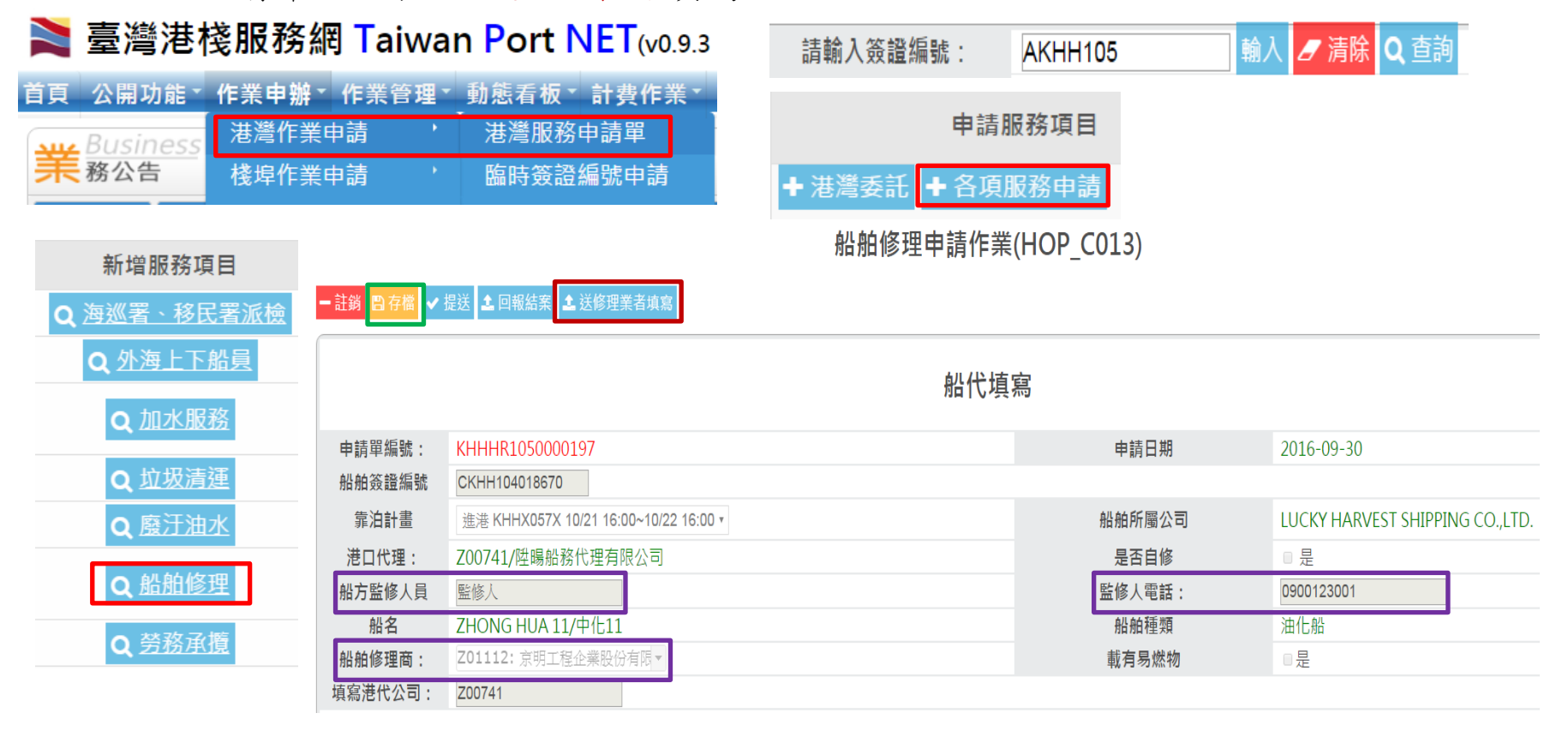

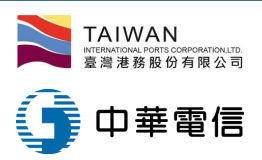

#### 船舶修理申請作業(3/10)

- 船舶修理業者繼續填寫維修業者相關資料:
  - · 作業申辦→(申請者)暫存匣→查詢出該筆資料後,按表單連結功能,繼續填寫相關資料
    - 存檔→(維修業者)暫存匣
    - 提送→(維修業者)送件匣→(審核者)收件匣

#### 🚬 臺灣港棧服務網 Taiwan

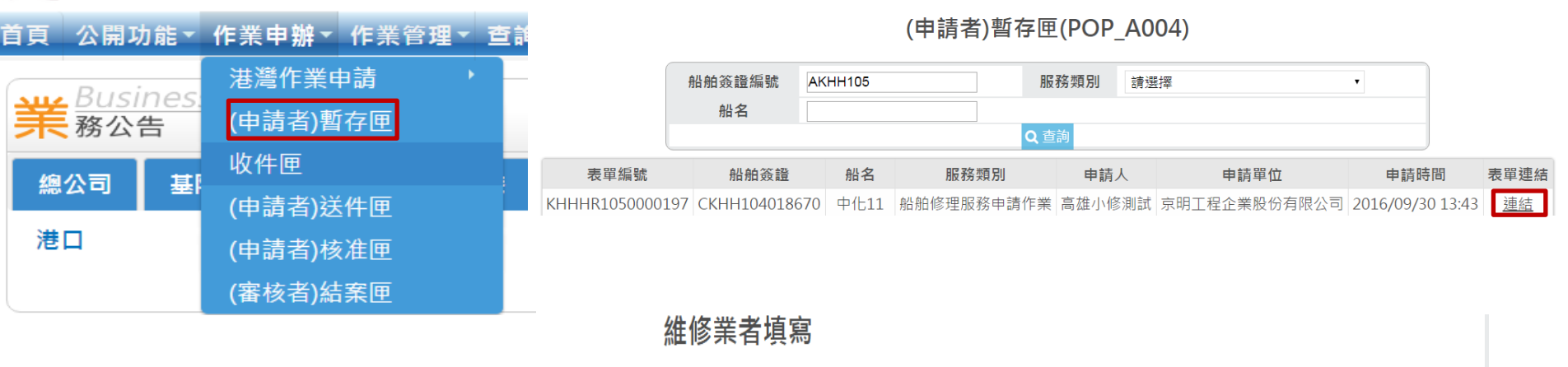

| 作業地點    | KHHX057X:#57碼頭 / 請選擇              | v              | 搭乘出港船舶名稱 | 交通船 •                            |
|---------|-----------------------------------|----------------|----------|----------------------------------|
| 修理項目    | ☞甲板部 ☞輪機部 □住艙 □無線電檢修 □航儀檢修        | ■船舷外鋼板 ■主機 ■一般 | 殳燃油 □其它  |                                  |
| 甲板部(說明) | 甲板部(說明)                           |                | 輪機部(說明)  | 輪機部(說明)                          |
| 住艙部(說明) | 住艙部(說明)                           |                | 其他(說明)   | 其他(說明)                           |
| 附件上傳    | □ 無附件需上傳 🕹 上傳                     |                | 已上傳附件    | 20160804150351_syallb_船舶修理附件.jpg |
| 修理起迄日期  | 自 2016-09-19 至 2016-09-25 ④ 展延 0次 |                | 結案日期     |                                  |

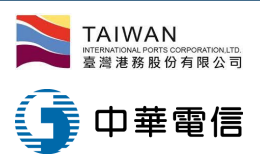

# 船舶修理申請作業(4/10)

- 由港務公司管理人員審核:作業申辨→(審核者)收件匣→審核維修單
  - 審查通過 → (申請者)核准匣
  - 審查退回→ (申請者)收件匣

|       |             | 主管單位審查單位 |
|-------|-------------|----------|
| 附件資料: |             |          |
| 審核狀況: | ◎審查退回 ◉審查通過 |          |
| 審核意見: |             |          |

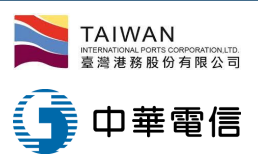

#### 船舶修理申請作業(5/10)

- 列印船舶修理申請單:
  - 請用(申請者)核准匣查詢後,按表單連結,出現申請表,再按"列印船舶 修理申請單"
     1.修理現場每-處動火地點, E具僅浏防設備,並E採取醫密安全措施。

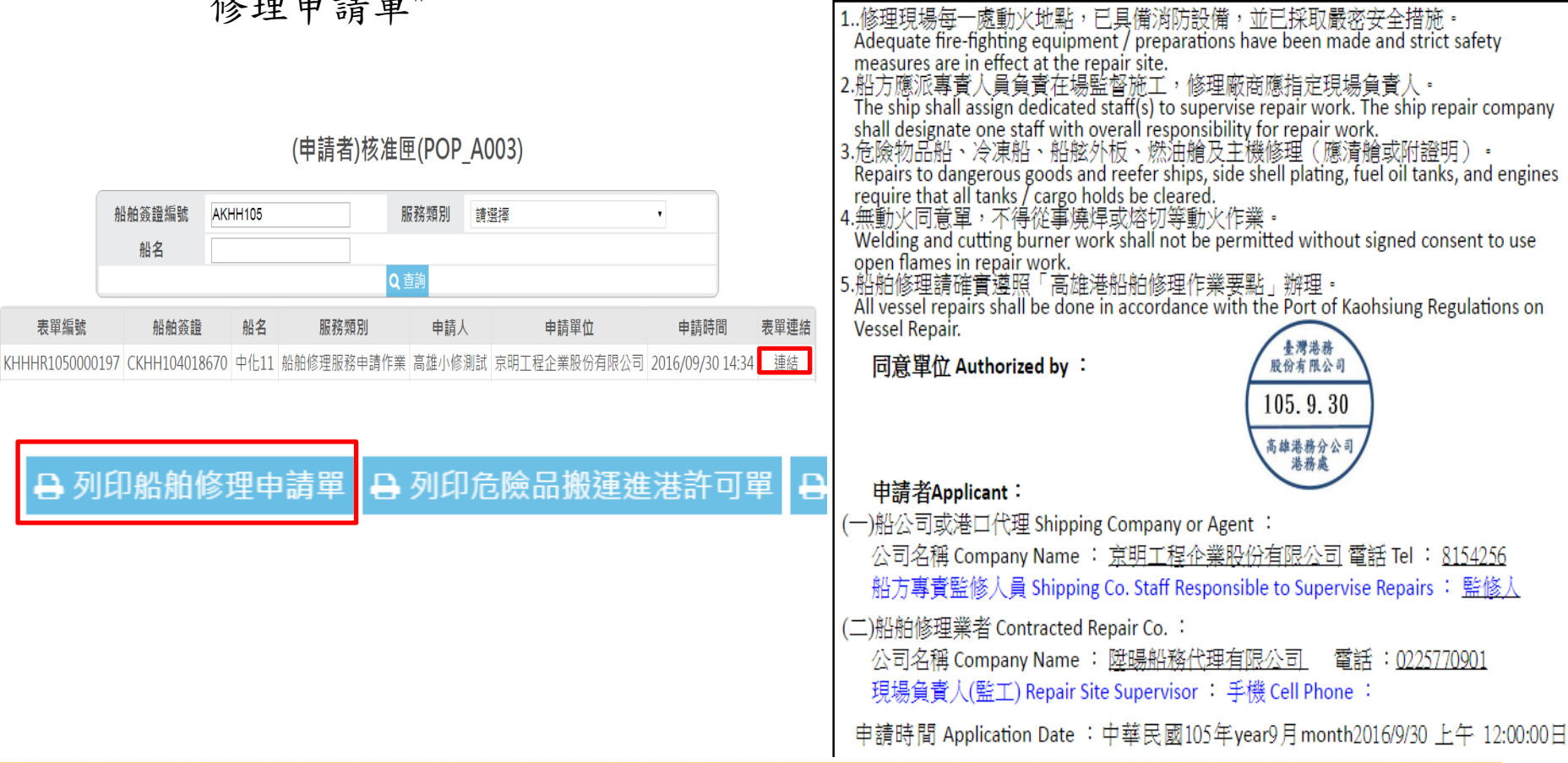

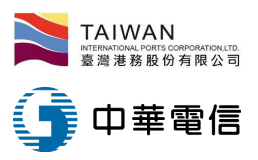

# 船舶修理申請作業(6/10)

- 列印危險品搬運進港許可單:
  - 請用(申請者)核准匣查詢後,按表單連結,出現申請表,再按"列印危險
     品搬運進港許可單"

高雄港船舶修理用危險品搬運進港許可單

|              |                |               |            |          |            |              |          | 修理廠商編                  | 虎 NO. Z01112                                                                                                    |            |                                               | 申請單編號 KHHHR10500001 |
|--------------|----------------|---------------|------------|----------|------------|--------------|----------|------------------------|----------------------------------------------------------------------------------------------------|------------|-----------------------------------------------|---------------------|
|              |                | (申詞           | 清者)核准匣(PC  | OP_A003) | )          |              |          | 修理項目:                  | □ 甲板部 □ 輪機部 □ 住艙 □ 無線電檢修 □ 航機檢修                                                                                                    | ■船舷外鋼板 ■主機 | ■一般燃油 ■ 其它                                    |                     |
|              | 船舶簽證編號         | AKHH105       | 服務類)       | 別請選擇     |            | Y            |          | <u></u><br>作業地點:<br>品名 | 2016-05-12 <u>₹</u> 2016-05-16                                                                                                    | 數量         |                                               | 備註                  |
| 表單編號         | 船舶簽證           | 船名            | 低務類別 申     | 請人       | 申請單位       | 申請時間         | 表單連結     | 氧氣桶                    |                                                                                                    | 2          | 范                                             | 氧氣桶數量以30瓶為限         |
| KHHHR1050000 | 197 CKHH104018 | 8670 中化11 船舶修 | 里服務申請作業 高雄 | 小修測試 京明  | 工程企業股份有限公司 | 2016/09/30 1 | 14:34 連結 | 乙炔桶                    |                                                                                                    | 5          | 瓶                                             | 乙炔桶數量以25瓶為限         |
| 日 列          | 印船舶            | 修理申請          | 單 🔒 列      | 印危險      | 品搬運進       | ἑ港許□         | 可單       | 許可單位                   | <ul> <li>: 臺灣港務股份有限公司高雄港務分公司</li> <li>: kh_repair</li> <li>公司行號: 陸場船務代理有限公司</li> <li>地 址: 高雄市前鎮區新生路9巷43號1樓</li> <li>電 話: 8154256</li> <li>手 機:</li> </ul> |            | 表示高达可<br>股份有限公司<br>105.9.30<br>床抽查卷介公司<br>展展亮 |                     |
|              |                |               |            |          |            |              |          | 中                      | 華民國 105 年 9 月 3                                                                                                    | 30 日       |                                               |                     |

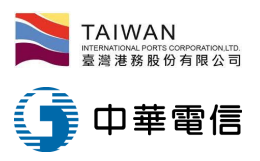

# 船舶修理申請作業(7/10)

- 列印動火同意單:
  - 請用(申請者)核准匣查詢後,按表單連結,出現申請表,再按"列印動火
     同意單"
     高雄港船舶修理動火同意單

| 申請單編號            | KHHHR1050000197                                      |
|------------------|------------------------------------------------------|
| 船舶修理業者           | Z01112                                               |
| 修理船名             | 中化11                                                 |
| 船舶種類             | 油化船                                                  |
| 修理項目             | ●甲板部 ■輪機部 ■住艙 ■無線電檢修 ■航儀檢<br>修 ■船舷外鋼板 ■主機 ■一般燃油 ■ 其它 |
| 船公司或港口代<br>理公司   | 陞暘船務代理有限公司                                           |
| 作業地點             | #57碼頭                                                |
| 修理起迄日期           | 自2016年09月12日 迄2016年09月18日 合計07日                      |
| 搬運進港之危險<br>品名及數量 | :2     :5       :5                                   |

Consent to use open flames in repair work at the Port of Kaohsiung

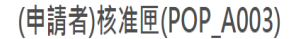

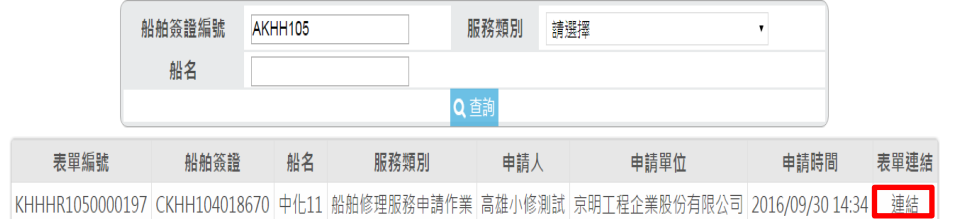

#### 🔒 列印動火同意單 🔒 列印進港作業人員名冊

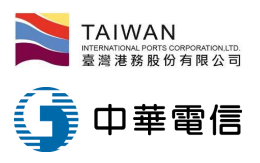

#### 船舶修理申請作業(8/10)

- 列印進港人員名册:
  - 請用(申請者)核准匣查詢後,按表單連結,出現申請表,再按"列印進港 人員名冊"

(申請者)核准匣(POP\_A003)

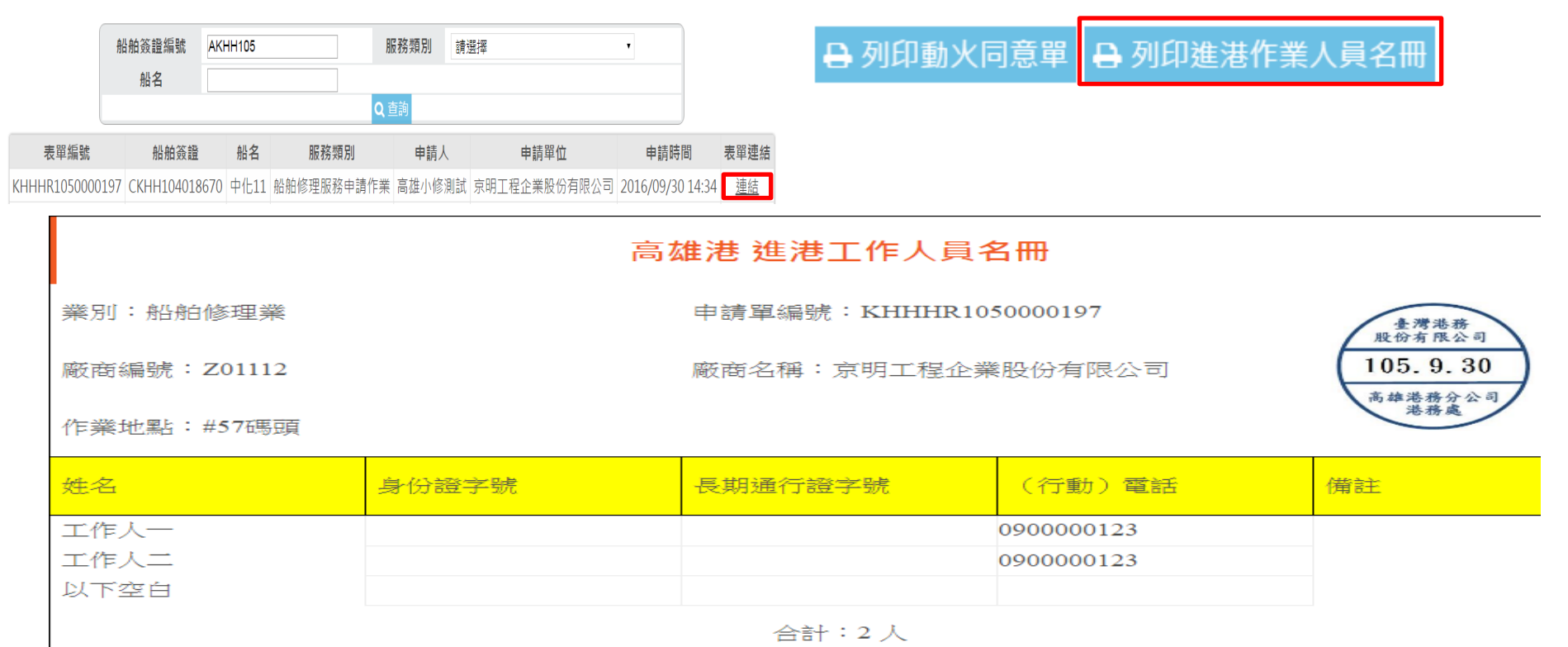

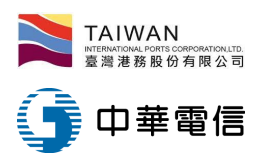

# 船舶修理申請作業(9/10)

- 展延修理時間(最長30天):
  - 請用(申請者)核准匣查詢後,按表單連結,出現申請表
    - 於"展延"後面欄位填寫欲展延之日期後,點選"展延"後,按確定
    - →(維修業者)送件匣→(審核者)收件匣→重新審核

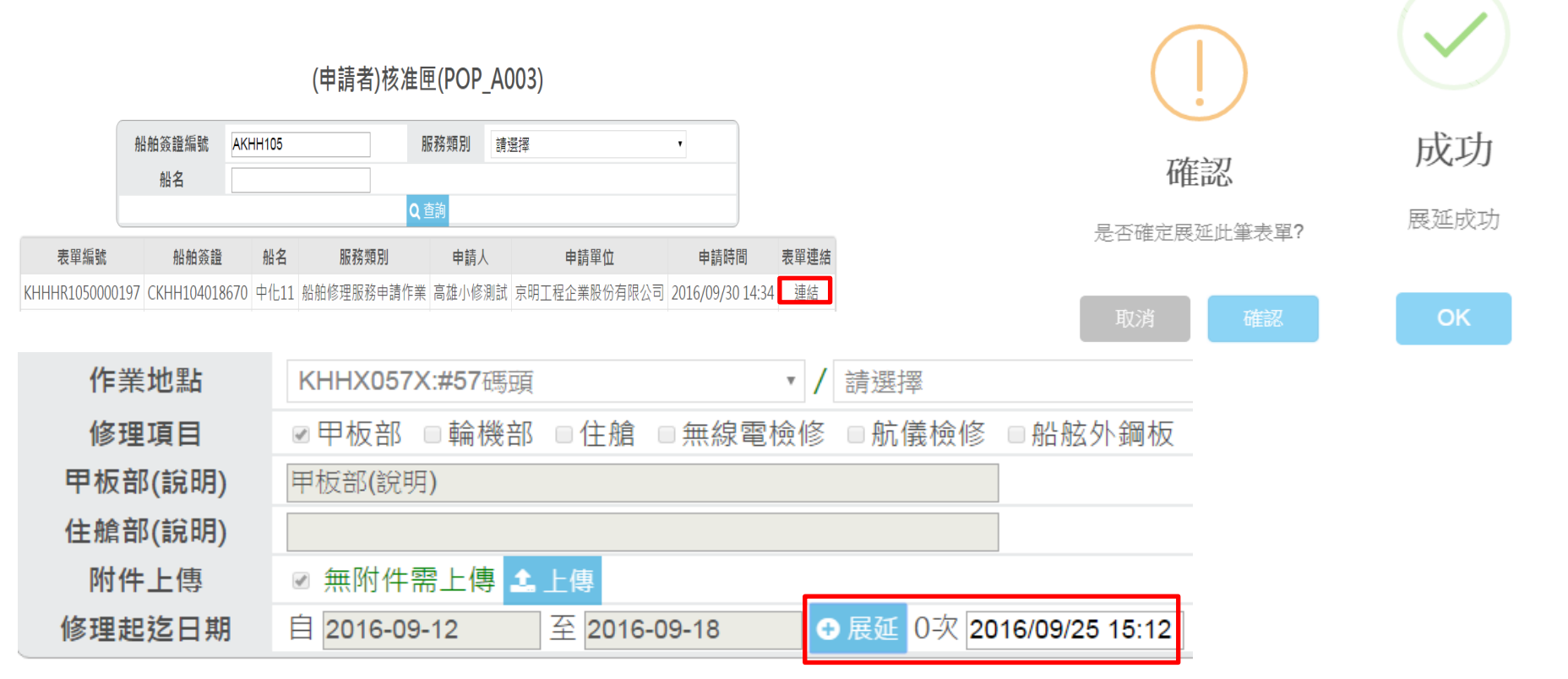

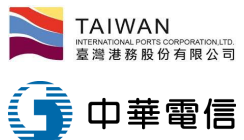

# 船舶修理申請作業(10/10)

- 回報結案:
  - 請用(申請者)核准匣查詢後,按表單連結,出現申請表,再按"回報結案
  - 未核准表單不能結案,只能註銷

(申請者)核准匣(POP\_A003)

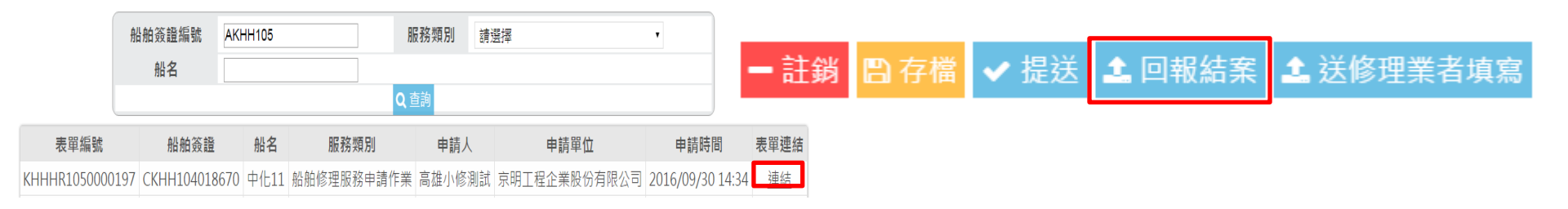

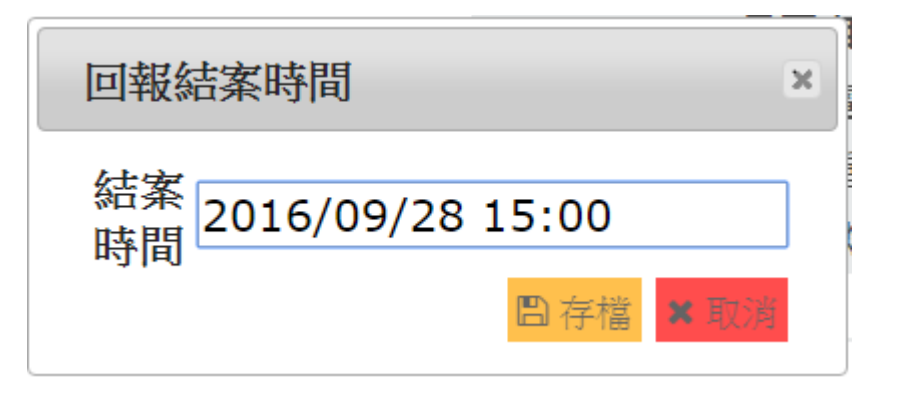

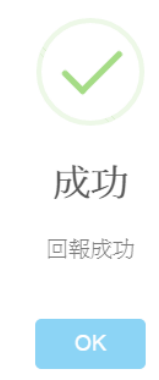

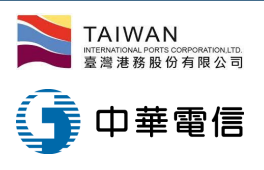

港區工作業者申請單查詢

- 操作路徑:查詢統計→港灣相關查詢→港灣工作業者申請單查詢
  - 上方的工作業者項目可協助過濾業者的類型,點選左邊的「進階查詢」即可觀看特定申請單

| 查詢統計▼ | <b>系統設定</b> ▼                                                                                                    | 網站地圖      |       |
|-------|----------------------------------------------------------------------------------------------------|-----------|-------|
| 港灣相關國 | を うちょう きょう きょう きょう きょう きょう しんしょう きょうしん ちょうしん ちょうしん ちょうしん しんしょう しんしょう しんしょ しんしょ | ·<br>灌區工作 | 業者申請單 |
| 自用表單  |                                                                                                    | 旦問        |       |

#### 港區工作業者申請單查詢(HOP\_C025)

| ◎ 船舶修理 ◎ 船舶勞務承攬 ◎ 船舶公證 | ◎ 船舶理貨 ◎ 船舶日用品供應 ◎ 陸四 | 區燒焊 ◎ 水域作業  |      |    |
|------------------------|-----------------------|-------------|------|----|
| 簽證編號                   |                       | 申           | 請單編號 |    |
| 船舶編號                   |                       | 过           | 進港日期 | // |
| 客戶代號                   |                       | 清           | 巷口代理 |    |
|                        |                       | <b>Q</b> 查詢 |      |    |

|   |      | 服務類別         | 簽證編號          | 申請單編號           | 船舶編號   | 船名  | 英文船名          | 進港日期     | 客戶代號 | 業者名稱             | 港口代理         |
|---|------|--------------|---------------|-----------------|--------|-----|---------------|----------|------|------------------|--------------|
| Q | 進階查詢 | 船舶修理服務申請作業   | FKHH104017145 | KHHHR104000046  | 013840 | 立敏  | UNI-ADROIT    | 20151001 |      | 威爾森通運股份有限公司      | 長榮國際股份有限公司   |
| Q | 進階查詢 | 船舶勞務承攬服務申請作業 | FKHH104017145 | KHHHL104000031  | 013840 | 立敏  | UNI-ADROIT    | 20151001 |      | 得昌行有限公司          | 長榮國際股份有限公司   |
| Q | 進階查詢 | 船舶日用品供應申請作業  | FKHH104017145 | KHHHU104000071  | 013840 | 立敏  | UNI-ADROIT    | 20151001 |      | 威爾森通運股份有限公司高雄分公司 | 長榮國際股份有限公司   |
| Q | 進階查詢 | 船舶日用品供應申請作業  | FKHH104017145 | KHHHU104000074  | 013840 | 立敏  | UNI-ADROIT    | 20151001 |      | 威爾森通運股份有限公司高雄分公司 | 長榮國際股份有限公司   |
| Q | 進階查詢 | 船舶修理服務申請作業   | FKHH104017145 | KHHHL104000033  | 013840 | 立敏  | UNI-ADROIT    | 20151001 |      | 得昌行有限公司          | 長榮國際股份有限公司   |
| Q | 進階查詢 | 船舶修理服務申請作業   | AKHH105005544 | KHHHR1050000101 | V03901 | 腾雲河 | TENG YUN HE   | 20160411 |      | 京明工程企業股份有限公司     | 台灣東方海外股份有限公司 |
| Q | 進階查詢 | 船舶日用品供應申請作業  | BKHH104019864 | KHHHU104000075  | V11227 | 茂榮輪 | GLORY VOYAGER | 20151113 |      | 世安商行             | 協榮航業股份有限公司   |
| a | 進階查詢 | 船舶修理服務申請作業   | FKHH104017145 | KHHHR104000052  | 013840 | 立敏  | UNI-ADROIT    | 20151001 |      | 裕成船舶機械工程股份有限公司   | 長榮國際股份有限公司   |
| Q | 進階查詢 | 船舶勞務承攬服務申請作業 | FKHH104017145 | KHHHL104000034  | 013840 | 立敏  | UNI-ADROIT    | 20151001 |      | 得昌行有限公司          | 長榮國際股份有限公司   |
| 0 | 谁陛杳詢 | 船舶日田品供雇由諸作業  | AKHH103010674 | КННН1104000077  |        |     |               |          |      | 威爾森通編股份有限公司      |              |

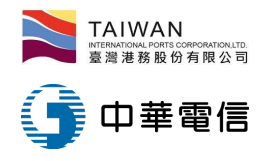

#### 港區業者工作月報表-船舶修理(1/2)

- 查詢方式:
  - 查詢統計→自用表單→船舶→港區業者工作月報表-船舶修理

#### van Port NET(v0.9.3 - 驗證測試) - 高雄港

| 查詢統計▼ | 系統設定▼                                                                                    | 網站地圖 | 1   |            |
|-------|------------------------------------------------------------------------------------------|------|-----|------------|
| 港灣相關國 | 「「「」」 「」 「」 「」 「」 「」 「」 「」 「」 「」 「」 「」 」 「」 」 」 「」 」 」 」 」 」 」 」 」 」 」 」 」 」 」 」 」 」 」 」 |      |     |            |
| 自用表單  | •                                                                                        | 船舶   | • ] | 港區業者工作月報表- |
|       |                                                                                          |      |     | 船舶修理       |

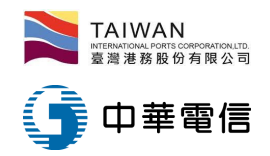

#### 港區業者工作月報表-船舶修理(2/2)

#### REP\_BX083 港區業者工作月報表-船舶修理

| 港口別  | 高雄港▼               |  |  |  |  |  |  |
|------|--------------------|--|--|--|--|--|--|
| 查詢期間 | 2016 • 年 9 • 月     |  |  |  |  |  |  |
| 商號   | 京明工程企業股份有限公司▼      |  |  |  |  |  |  |
| 資料期間 | 2016/1/1~2016/10/1 |  |  |  |  |  |  |
|      |                    |  |  |  |  |  |  |
|      | 船舶修理業              |  |  |  |  |  |  |

| 申請單編號           | 工作船名或地點 | 輪船公司或船務代理商                       | 起-月 | 起-日 | 迄-月 | 迄-日 | 工作內容 | 工作人數 |
|-----------------|---------|----------------------------------|-----|-----|-----|-----|------|------|
| KHHHR1050000185 | 吉大港     | MI-DAS LINE S.A.                 | 09  | 15  | 09  | 20  | 修船   | 2    |
| KHHHR1050000197 | 中化11    | LUCKY HARVEST SHIPPING CO., LTD. | 09  | 12  | 09  | 28  | 修船   | 2    |

| 申請單編號 工作船名或地點  | 高雄港船舶修理業2016年<br>輪船公司或船務代起-月 | 09月進<br>起-日 | 港工作<br>迄-月 | 月報表<br>迄-日 | 工作内容 | 工作人數 |
|----------------|------------------------------|-------------|------------|------------|------|------|
| KHHHR10500吉大港  | MI-DAS LINE S.A. 09          | 15          | 09         | 20         | 修船   | 2    |
| KHHHR10500中化11 | LUCKY HARVEST09              | 12          | 09         | 28         | 修船   | 2    |

| 船舶船員船舶修理105年09月份進港工作月報表 |           |                              |         |    |    |    |    |            |      |
|-------------------------|-----------|------------------------------|---------|----|----|----|----|------------|------|
| 廠商編號No                  | ): Z01112 | 名稱: 京明工程企業股份有限公司 電話: 8154256 |         |    |    |    |    | 電話:8154256 |      |
| 申請單編號                   | 工作船名可地點   | <br> 輪船公司或船務                 | 代理商     | 起  |    | 訖  |    | 工作内容       | 工作人數 |
| 1 473 - 1 (0004/070     |           |                              |         | 月  | 日  | 月  | 日  | ;          |      |
| KHHHR1050               | 吉大港       | MI-DAS LINE S.               | A. 長榮   | 09 | 15 | 09 | 20 | 修船         | 2    |
| KHHHR1050               | 中化11      | LUCKY HARVE                  | ST SHIF | 09 | 12 | 09 | 28 | 修船         | 2    |